## アプリの使用方法

## トップ画面

- ① デバイス別表示 / グループ表示を切り替えます。
- ② デバイス追加時タップします
- ③ デバイスの名前を表示します
- ④ カメラの ID 番号を表示します
- ⑤ アラームの ON/OFF ・設定画面・デバイス名の変更・ デバイスの削除が出来ます
- ⑥ デバイス(録画機またはカメラ)の映像を表示します。 デバイスがネットワークに接続されていない時は、この 付近に【オフラインデバイス】と表示されます。
- ⑦ 警報通知の履歴を確認できます。
- ⑧ 他のユーザーとデバイスを共有します
- ⑨ 録画内容を再生します。
- 10 デバイス一覧画面を表示します
- ① 本機非対応
- 12 塚本無線商品案内
- ③ アカウント情報やアプリの各種設定をおこないます

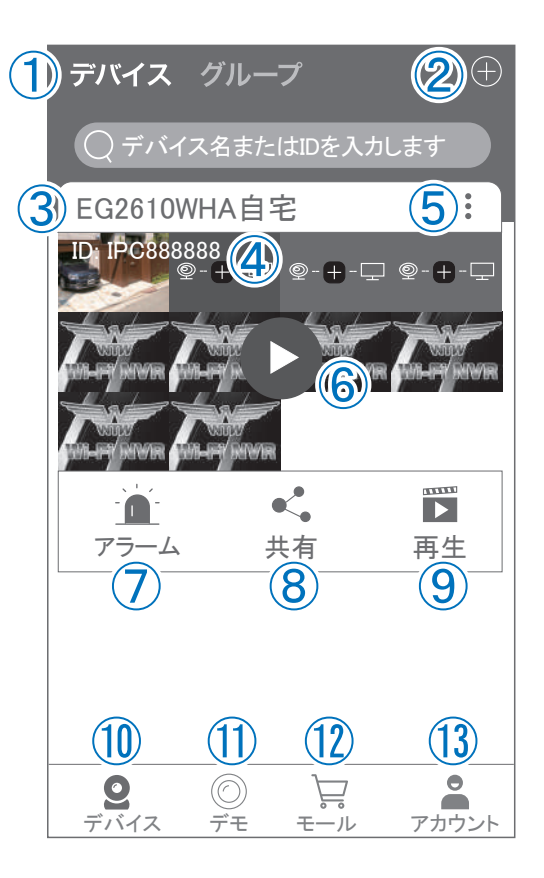

## ライブビュー画面

カメラのライブビュー画面(リアルタイム映像)を見る ことができます。

※連続して見られるのは10分間以内です。

10分経過すると、いったん接続が切れますので、続け て見る場合は再接続してください。

①画面を戻します。

②タイトル・通信スピードを表示します

③設定画面を表示します。

④映像表示を切り替えます。

映像表示部をダブルタップ(2度押し)すると分割表示・ 1台表示・拡大表示が順に切り替わります。

映像表示部を左右にスワイプする(指でなぞる)と次の カメラの画像に切り替わります。

⑤画面の分割数を変更します。

⑥画質を切り替えます。HD:高画質 / SD:標準) 高画質時はデータ通信量が増加します。

⑦マイク搭載カメラの場合音声の再生を ON/OFF

⑧現在の再生画面をスマートフォンに保存(静止画)

⑨現在の再生画面をスマートフォンに録画(動画)

⑩全画面表示に切り替えます。

①首振り機能つきカメラの場合首振り操作できます。

12録画内容を再生します

13検知の履歴を確認できます。

14本機非対応

(1)通話対応カメラの場合、通話を開始します。

10カメラ本体からアラームを鳴らし ます(対応しているモデルのみ)

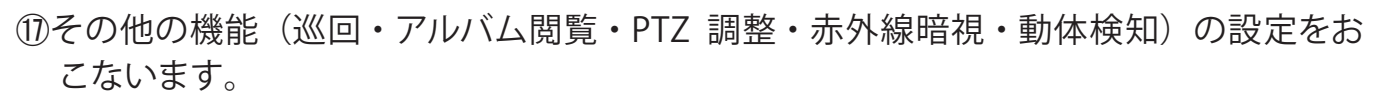

18全画面表示を終了します

(1)カメラからアラームを鳴らします(1)と同じ)

@ 画面全体に拡大表示します(ほとんど変化がない場合があります)

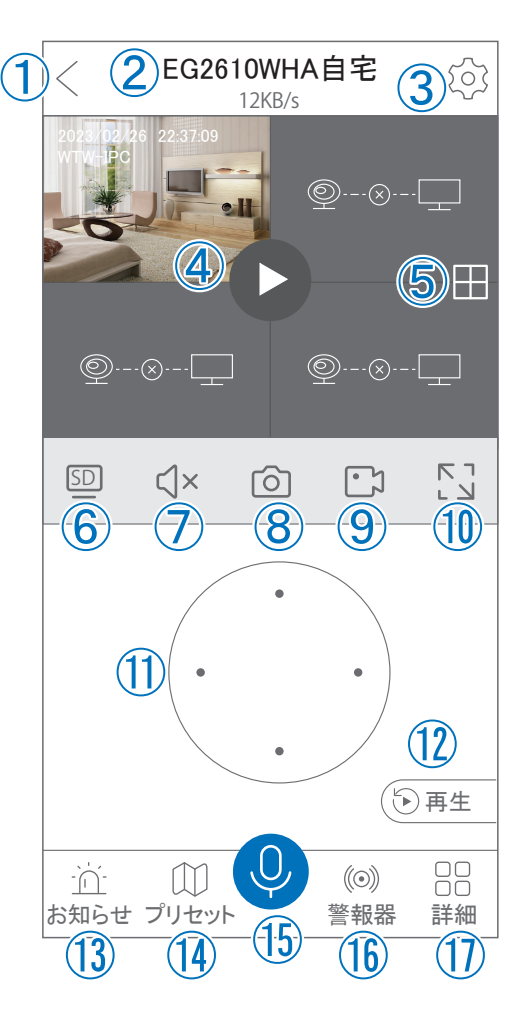

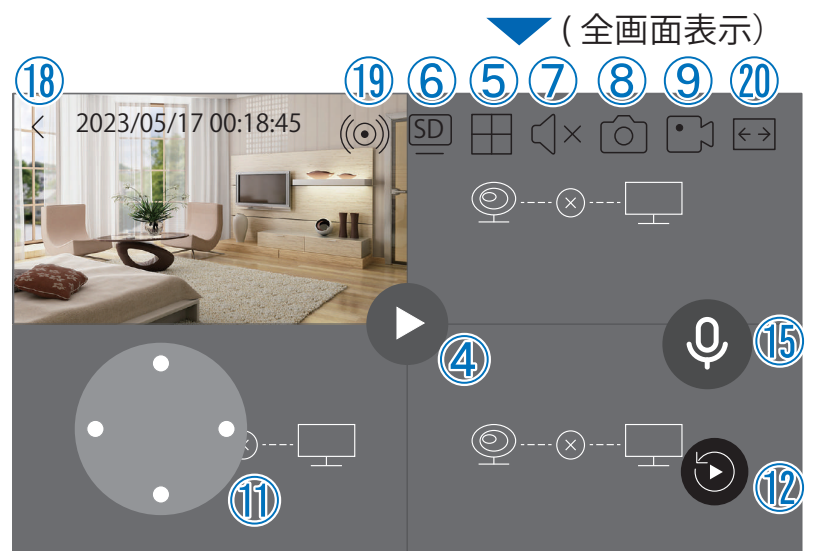

## リプレイ(録画再生)画面

- ①トップ画面に戻ります。
- ②設定画面を表示します
- ③再生するカメラ(チャンネル)を切り替えます。
- ④本機非対応
- ⑤録画データを選択してダウンロードします。
- ⑥音声の再生を ON/OFF します。
- ⑦再生中の画面をスマートフォンに保存します(静止画)
- ⑧再生中の映像をスマートフォンに保存します(動画)
- ⑨全画面表示に切り替えます
- ⑩再生する録画の日付を切り替えます
- ①タイムバーを左右にスワイプ(指でなぞる)ことで、
  再生する時刻を選択します。タイムバー上で2本指
  を開いたり閉じたりすると、タイムバーの目盛り間隔
  を広げたり縮めたりできます。

12ライブビュー画面に戻ります。

- ③録画データを選択してダウンロードします(⑤と同じ)
- (④)(全画面表示時のみ))全画面表示を終了します。
- ⑥(全画面表示時のみ)画面全体に拡大表示します(ほとんど変化のない場合があります)。

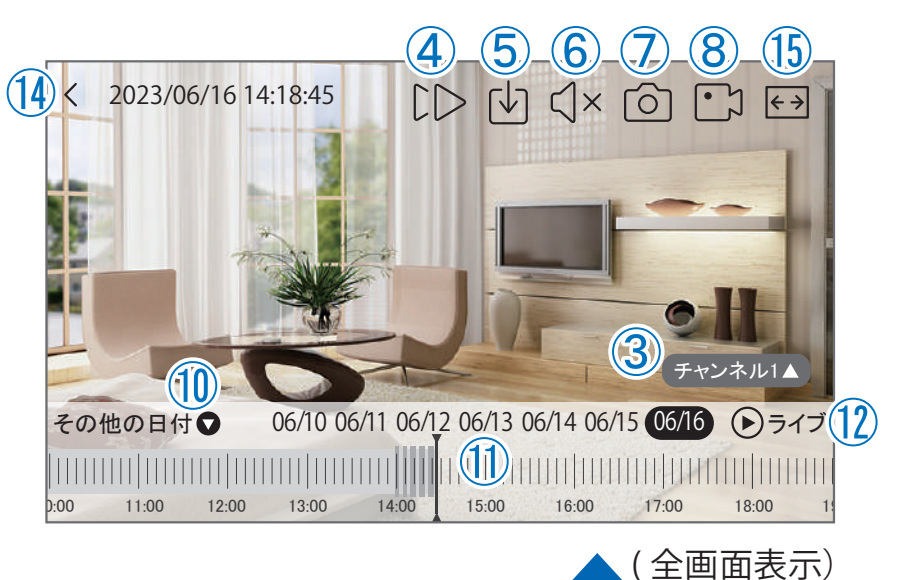

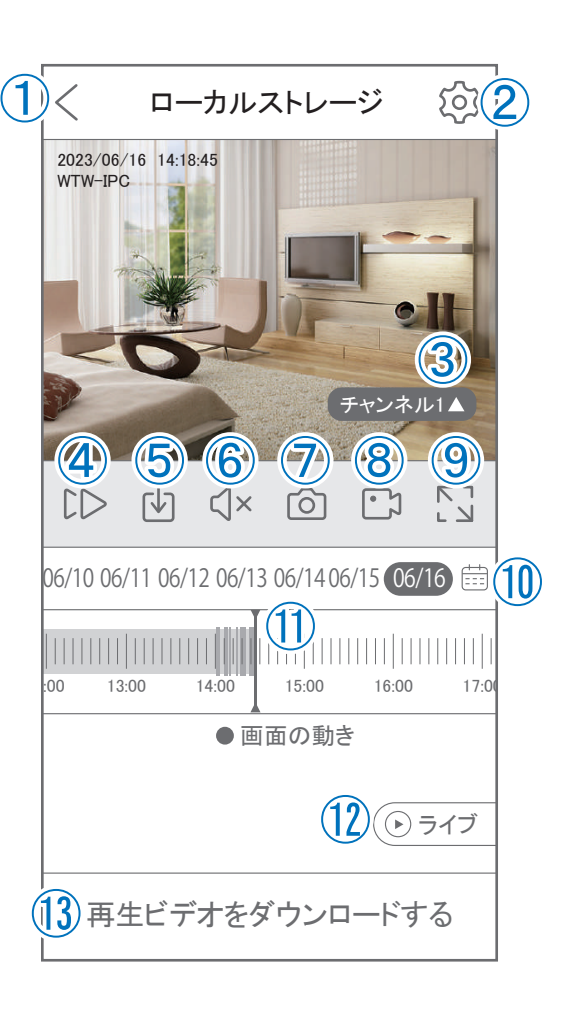

他のスマートフォンに視聴を許可する

(デバイスの共有:シェア機能)

共有元スマートフォンの操作

- ①【WTW-EAGLE】アプリのトップ画面【共有】をタップして ください。
- ②【デバイス共有】画面の【 権利の共有】で、共有相手に許可 する機能を選択してください。
- ③【QR コードの有効期間】で、表示する共有用 QR コードの 有効期間を選んでください。

有効期間を短くすると、QRコード画像が流出した場合、意図しない相手に共有されるのをを防ぐことができます。

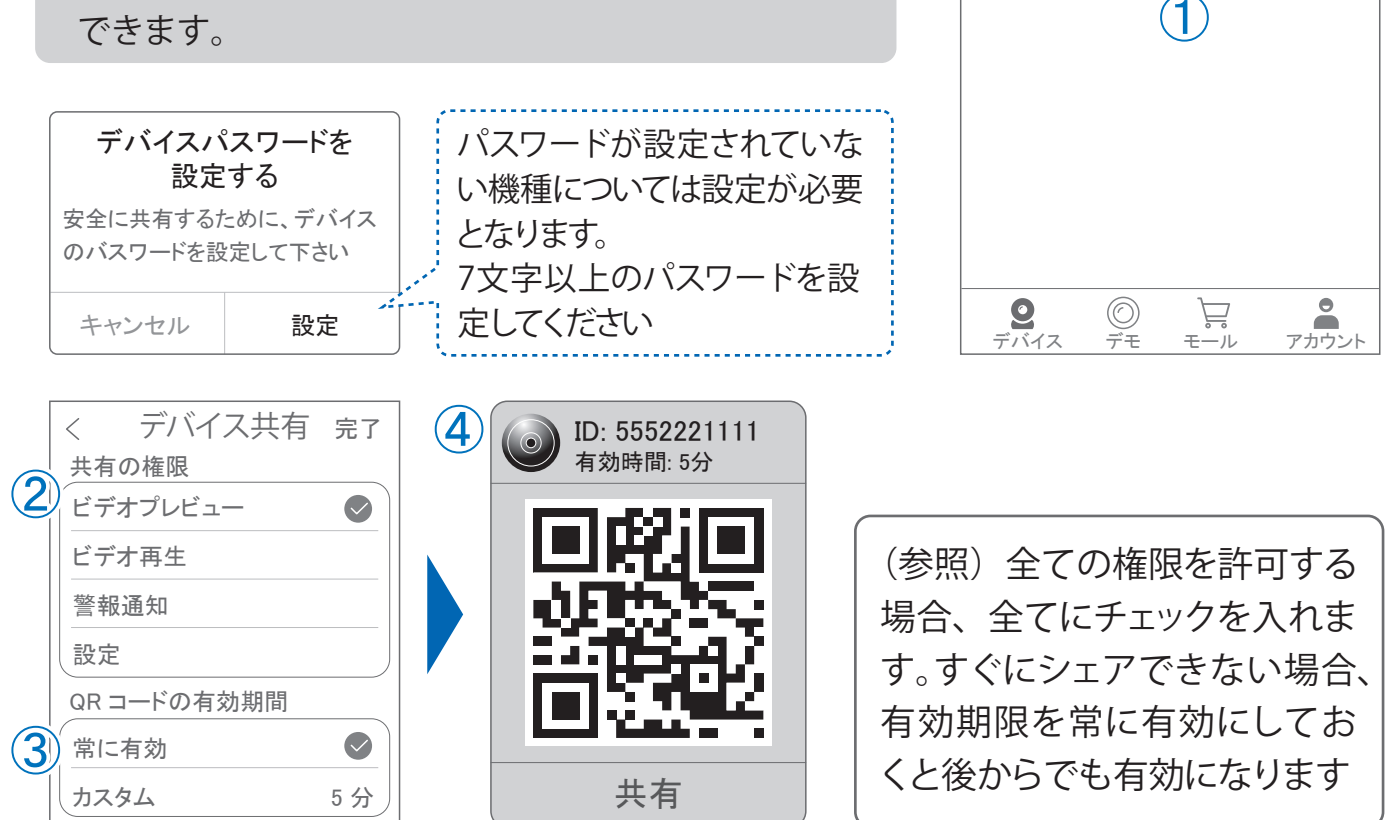

デバイス グループ

FG2610WHA自宅

-**1**-75-4

○ デバイス名またはIDを入力します

Ľ,

共有

再生

④右上の【完了】をタップすると、共有用のQRコードが表示されます。

※【 シェア 】をタップすると、メールやメッセージアプリ等で、遠隔地にいる共有相手 に QR コードの画像を送ることができます。 ⑤共有相手のスマートフォンに【WTW-EAGLE】アプリをインストールし、ユーザー登録をお こなって下さい(P.25 参照)

⑥共有相手のスマートフォンで【WTW-EAGLE】アプリを起動し、画面右上の【+】をタップして、④で生成した共有用 QR コードを有効期間内に読み込んでください。

⑦【カメラ追加】画面で【追加】をタップしてください。

⑧アプリトップ画面に共有したデバイスが表示されます。※デバイスの名前の前に【(共有)】と表示されます。

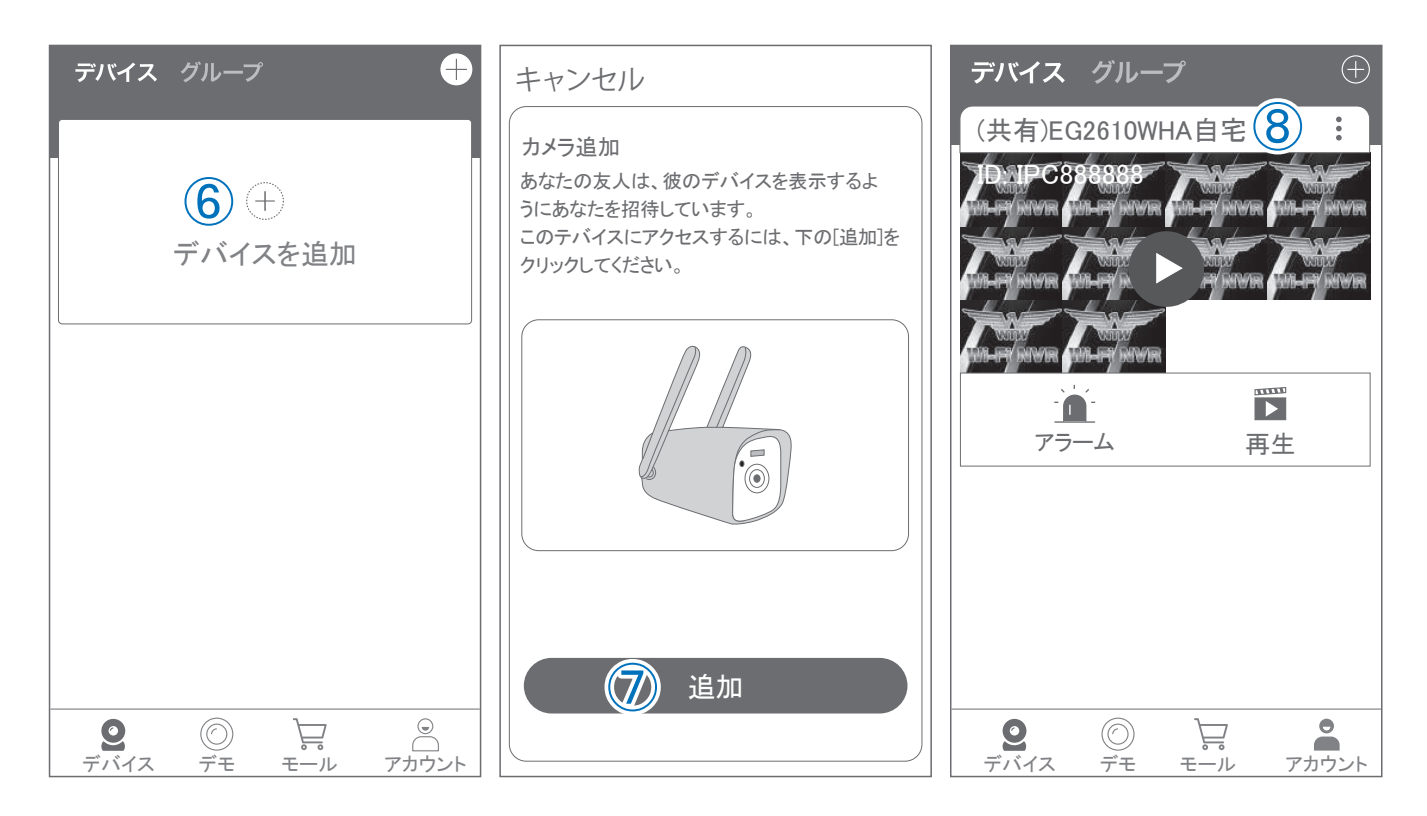